### DOVE TROVO LE AUTOCERTIFICAZIONI SU ESSE3?

Dopo aver effettuato l'accesso su Esse3, si presenta la seguente schermata.

Cliccare sul menu in alto a destra.

| UNIVERSITÀ<br>di VERONA<br>Servizi online                                                                                                    |                                                            |                               |                                                                                     |                                                                                              | ME             |
|----------------------------------------------------------------------------------------------------|------------------------------------------------------------|-------------------------------|-------------------------------------------------------------------------------------|----------------------------------------------------------------------------------------------|----------------|
| Benvenuto<br>Benvenuto nella tua area riservata.                                                                                                    | (Matrico                                                   | la <mark>N</mark> .           | )                                                                                   |                                                                                              |                |
| Dati Personali                                                                                                    | Visualizza                                                 | a dettagli 🕨                  | Status Studente                                                                     | Visualiz                                                                                     | za dettagli 🕨  |
| Pannello di controllo                                                                                                    | Nascond                                                    | i dettagli 🔻                  | Messaggi                                                                            | Nascon                                                                                       | di dettagli 🔻  |
| Processo                                                                                                    | Stato                                                      | Da fare                       | Messaggi Personali                                                                  |                                                                                              |                |
| Tasse                                                                                                    | e scadute                                                  | visualizza                    | Mittente                                                                            | Titolo                                                                                       | Data           |
| Piano carriera                                                                                                    | o modificabile                                             | <u>vai al</u><br><u>piano</u> | Diritto allo Studio                                                                 | Proroga termine al 28/02/2021 per il<br>controllo dei CFU per le matricole A.A.<br>2019/2020 | 09/01/2021     |
| Appelli disponibili                                                                                                    | o 26 appelli<br>disponibili                                | <u>prenota</u>                | Unità di crisi                                                                      | Comunicato dell'Unità di Crisi del 7 gennaio<br>2021 - aggiornato                            | 08/01/2021     |
| Iscrizioni appelli.<br>ATTENZIONE: Se vedi 0 appelli disponibili, ci possono essere 2<br>possibilità:                                                                                                    | o 0<br>prenotazioni                                        |                               | Didattica e Servizi agli Studenti,<br>Direzione Sistemi Informativi e<br>Tecnologie | Aggiornamento Esse3 - Programma<br>gestione Carriere studenti - Lunedi 18<br>gennaio 2021    | 07/01/2021     |
| <ul> <li>1. Non è ancora aperto l'appello</li> <li>2. Per poterti iscrivere all'appello devi ricercare l';appello<br/>attraverso il link ricerca appelli. Il link lo trovi dalla voce<br/>Esami del menù verticale posto a sinistra dello schermo.</li> </ul> | rercare l';appello<br>trovi dalla voce<br>a dello schermo. |                               |                                                                                     | Clicca qui per visualizzare gli a                                                            | altri messaggi |

# Poi cliccare su "Segreteria"

|                                                                                                    |                             |                        |                                               |                                                                  |                          | ×      |
|----------------------------------------------------------------------------------------------------|-----------------------------|------------------------|-----------------------------------------------|------------------------------------------------------------------|--------------------------|--------|
| di VERONA<br>Servizi online                                                                                                  |                             |                        |                                               |                                                                  |                          |        |
| Benvenuto (N                                                                                                    | Matricol                    | a N.                   | )                                             |                                                                  |                          |        |
| Benvenuto nella tua area riservata.                                                                                          |                             |                        |                                               |                                                                  | Area Riservata           |        |
| Dati Personali Visualizza dettagli 🕨                                                                                         |                             |                        | Status Studente                               |                                                                  | Logout<br>Altre Carriere |        |
| Pannello di controllo                                                                                                    | Nascond                     | i dettagli 🔻           | Messaggi                                      | _                                                                | Home                     | >      |
|                                                                                                    |                             |                        | Messaggi Personali                            |                                                                  | Segreteria               | >      |
| Processo                                                                                                    | Stato                       | Da fare                |                                               | Titala                                                           | Diano di Studio          | ,      |
| Tasse                                                                                                    | 📀 scadute                   | <u>visualizza</u>      | Mittente                                      | litolo                                                           |                          |        |
| Piano carriera                                                                                                    | o modificabile              | <u>vai al</u><br>piano | Diritto allo Studio                           | Proroga terrarie al 28/<br>controlle aei CFU per le<br>2019/2020 | Carriera                 | >      |
| Appelli disponibili                                                                                                    | 📀 26 appelli<br>disponibili | <u>prenota</u>         | Unità di crisi                                | <u>Comunicato dell'Unità</u>                                     | Esami                    | ><br>> |
| Iscrizioni appelli.                                                                                                    | e 0                         |                        | Didattica e Servizi agli Studenti             | Aggiornamento Esse2                                              |                          |        |
| ATTENZIONE: Se vedi 0 appelli disponibili, ci possono essere 2 possibilità:                                                  | prenotazioni                |                        | Direzione Sistemi Informativi e<br>Tecnologie | Carriere studenti - Lun                                          | Tirocini e stage         | >      |
| <ul> <li>1. Non è ancora aperto l'appello</li> <li>2. Per poterti iscrivere all'appello devi ricercare l';appello</li> </ul> |                             |                        |                                               | ■ Clicca c                                                       | Iniziative               | ,<br>, |
| attraverso il link ricerca appelli. Il link lo trovi dalla voce Esami<br>del menù verticale posto a sinistra dello schermo.  |                             |                        |                                               |                                                                  | Mobilità internazionale  | >      |

## Infine cliccare su "Autocertificazioni"

| UNIVERSITÀ<br>di VERONA<br>Servizi coline                                                                                                    |                 |            |                          |                                                                     | ×                                                     |
|----------------------------------------------------------------------------------------------------|-----------------|------------|--------------------------|---------------------------------------------------------------------|-------------------------------------------------------|
| Benvenuto (Matricola I                                                                                                    | N.              | )          |                          |                                                                     |                                                       |
| Benvenuto nella tua area riservata.                                                                                                    |                 |            |                          |                                                                     | Area Riservata                                        |
| Dati Personali                                                                                                    | Status Studente |            | Logout<br>Altre Carriere |                                                                     |                                                       |
| Pannello di controllo                                                                                                    | < Segreteria    |            |                          |                                                                     |                                                       |
|                                                                                                    |                 |            | Messaggi Personali       |                                                                     |                                                       |
| Processo                                                                                                    | Stato           | Da fare    | Mittente                 | Titolo                                                              |                                                       |
| Plano carriera                                                                                                    | e scadute       | visualizza | Diritto allo Studio      | Proroga termine al 28/02/2021 per il controllo de<br>A.A. 2019/2020 | Valutazione requisiti di accesso Lauree<br>Magistrali |
| Appelli disponibili                                                                                                    | o 22 appelli    | prenota    | Unità di crisi           | Comunicato dell'Unità di Crisi del 7 gennaio 2021                   |                                                       |
| Isrrizioni appelli                                                                                                    | disponibili     |            | Studenti                 | novembre                                                            |                                                       |
| ATTENZIONE: Se vedi 0 appelli disponibili, ci possono essere 2 possibilità:                                                                                                    | prenotazioni    |            |                          | 🖃 <u>Clicca o</u>                                                   |                                                       |
| <ul> <li>1. Non è ancora aperto l'appello</li> <li>2. Per poterti iscrivere all'appello devi ricercare l';appello attraverso il link ricerca</li> </ul>                                          |                 |            |                          |                                                                     |                                                       |
| appelli. Il link lo trovi dalla voce Esami del menù verticale posto a sinistra dello<br>schermo.                                                                                                 |                 |            |                          |                                                                     | Pagamenti                                             |
| Per informazioni e supporto:                                                                                                    |                 |            |                          |                                                                     |                                                       |
| Area Scienze ed Ingegneria:                                                                                                    |                 |            |                          |                                                                     |                                                       |
| studenti iscritti ai CDS afferenti al Dip. di Biotecnologie): <u>ammin-</u><br><u>collegi.dipbio@ateneo.univr.it</u><br>studenti iscritti ai CDS afferenti al Dip. di Informatica: <u>ammin-</u> |                 |            |                          |                                                                     | Permessi di soggiorno                                 |
| collegi.dipinfo@ateneo.univr.it                                                                                                    |                 |            |                          |                                                                     |                                                       |
| Area conomica: Per problemi legati all'iscrizione agli esami per Economia fare richiesta<br>tramite Help desk alla didattica di economia.                                                        |                 |            |                          |                                                                     | Impegni e Prenotazioni Appuntamenti<br>in Segreteria  |
| Area Giuridica: didattica.giurisprudenza@ateneo.univr.it                                                                                                    |                 |            |                          |                                                                     |                                                       |

### Apparirà l'elenco delle autocertificazioni disponibili.

#### 希 » elenco autocertificazioni

#### ELENCO AUTOCERTIFICAZIONI

Di seguito l'elenco degli schemi di autocertificazione precompilati dall'Università con i dati di carriera consultabili e stampabili. Si ricorda che l'autocertificazione, comunque, è sempre un atto del dichiarante che la sottoscrive e se ne assume la relativa responsabilità. Si prega di segnalare eventuali anomalie riscontrate sul contenuto delle autocertificazioni alla propria didattica e studenti.

#### AUTODICHIARAZIONE ISCRIZIONE

AUTODICHIARAZIONE ISCRIZIONE CON ESAMI E SSD. AUTODICHIARAZIONE ISCRIZIONE PER FINI FISCALI - anno 2019 AUTODICHIARAZIONE ISCRIZIONE PER FINI FISCALI - anno 2018 AUTODICHIARAZIONE RINUNCIA. AUTODICHIARAZIONE RINUNCIA CON ESAMI AUTODICHIARAZIONE RINUNCIA O DECADENZA CON ESAMI AUTODICHIARAZIONE RINUNCIATARIO O DECADENZA.

AUTODICHIARAZIONE AI FINI FISCALI (PERSONA) 2019 AUTODICHIARAZIONE AI FINI FISCALI (PERSONA) 2018 AUTODICHIARAZIONE AI FINI FISCALI (PERSONA) 2017 AUTODICHIARAZIONE AI FINI FISCALI (PERSONA) 2015 AUTODICHIARAZIONE AI FINI FISCALI (PERSONA) 2014 AUTODICHIARAZIONE AI FINI FISCALI (PERSONA) 2013 AUTODICHIARAZIONE AI FINI FISCALI (PERSONA) 2012 AUTODICHIARAZIONE AI FINI FISCALI (PERSONA) 2012 AUTODICHIARAZIONE AI FINI FISCALI (PERSONA) 2011 AUTODICHIARAZIONE AI FINI FISCALI (PERSONA) 2011